### Google Meet 雲端視訊會議

新北市光復國小資訊組1090406

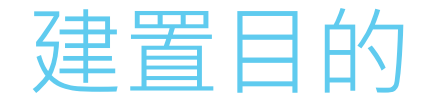

# 利用視訊進行教學 可以簡報整個畫面或單一視窗

#### 學校首頁右側點選新北市Google Classroom

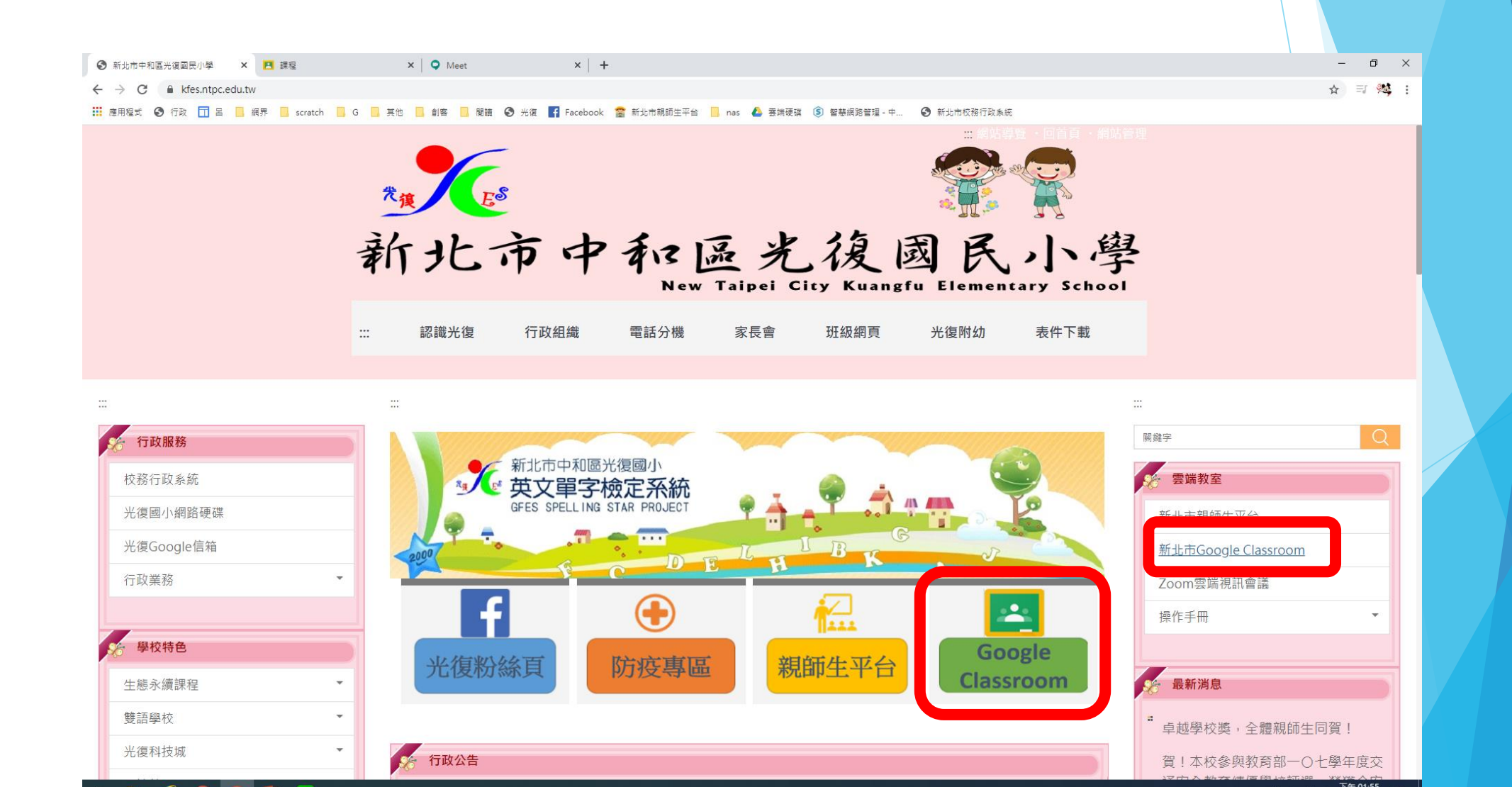

#### 用校務行政系統帳密登入

-

e

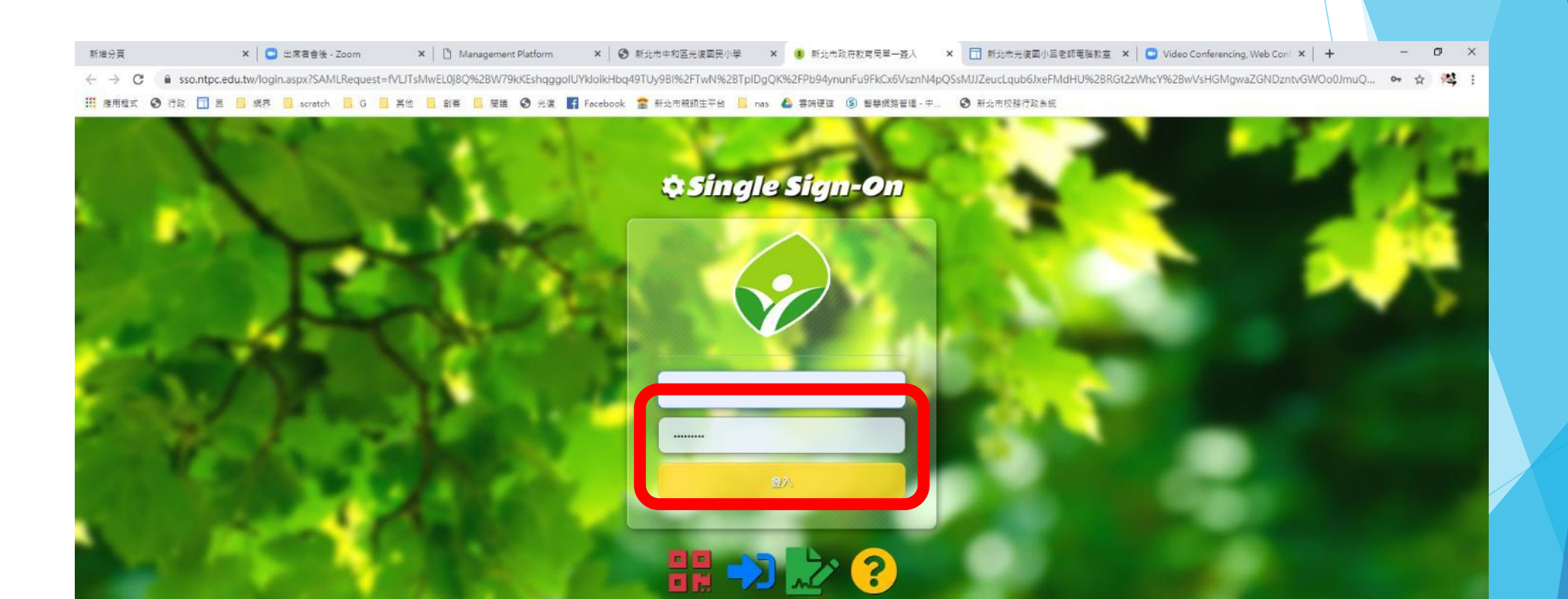

#### 按下Google應用程式,點選Meet

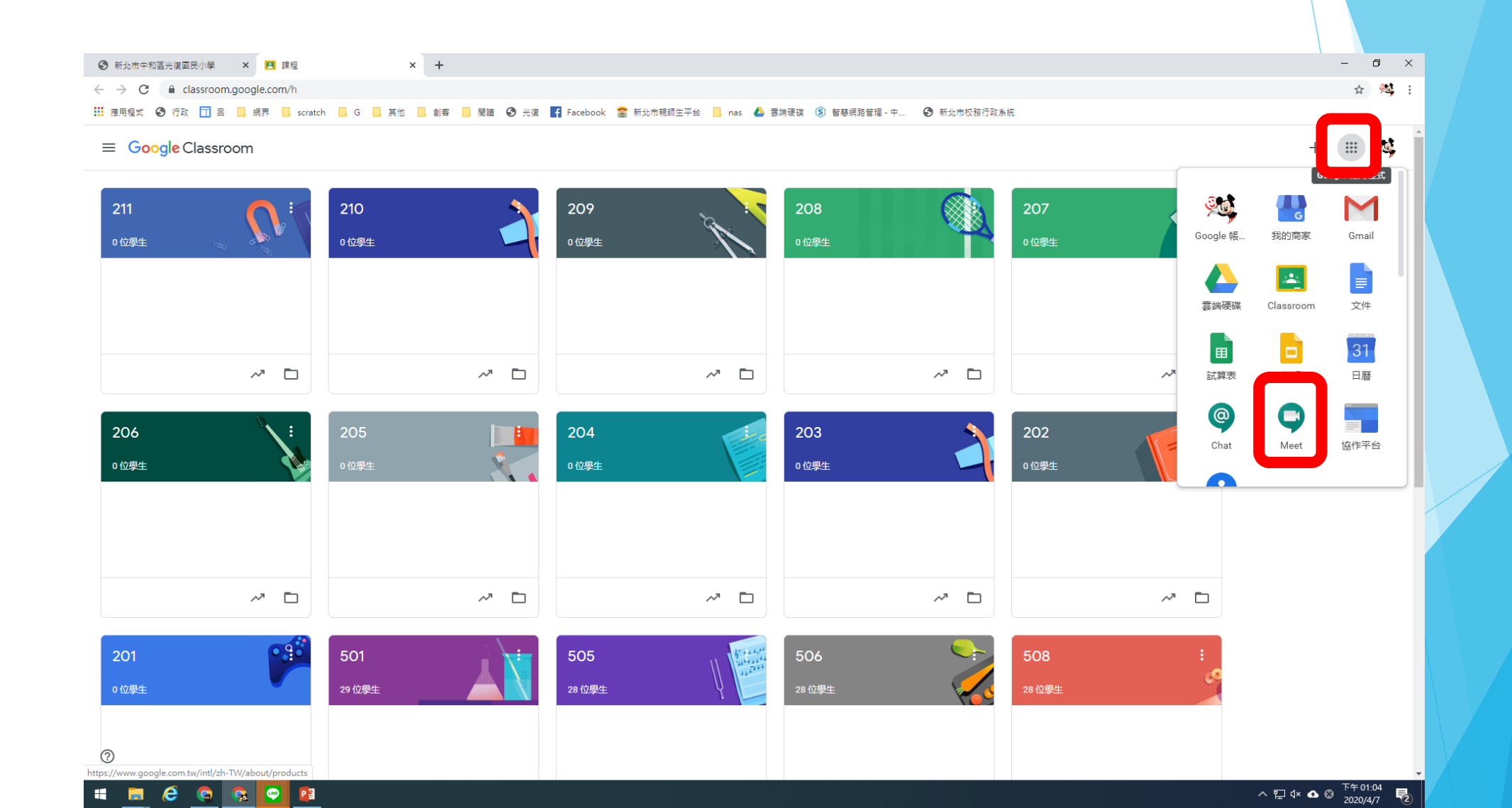

## 點選+加入或發起會議(限教育局Google, 私人Google只能加入會議)

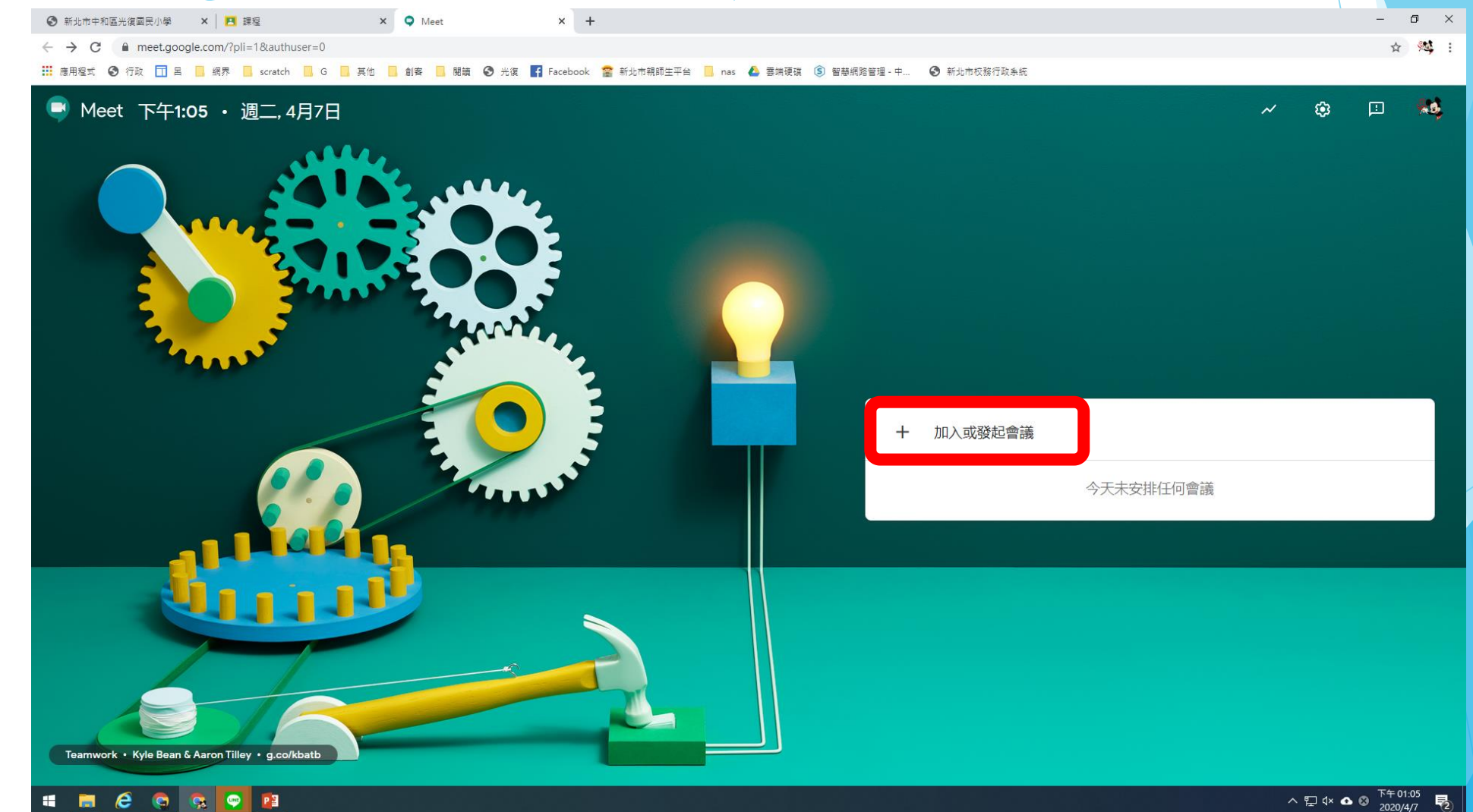

#### 輸入會議名稱,自訂英文或數字。

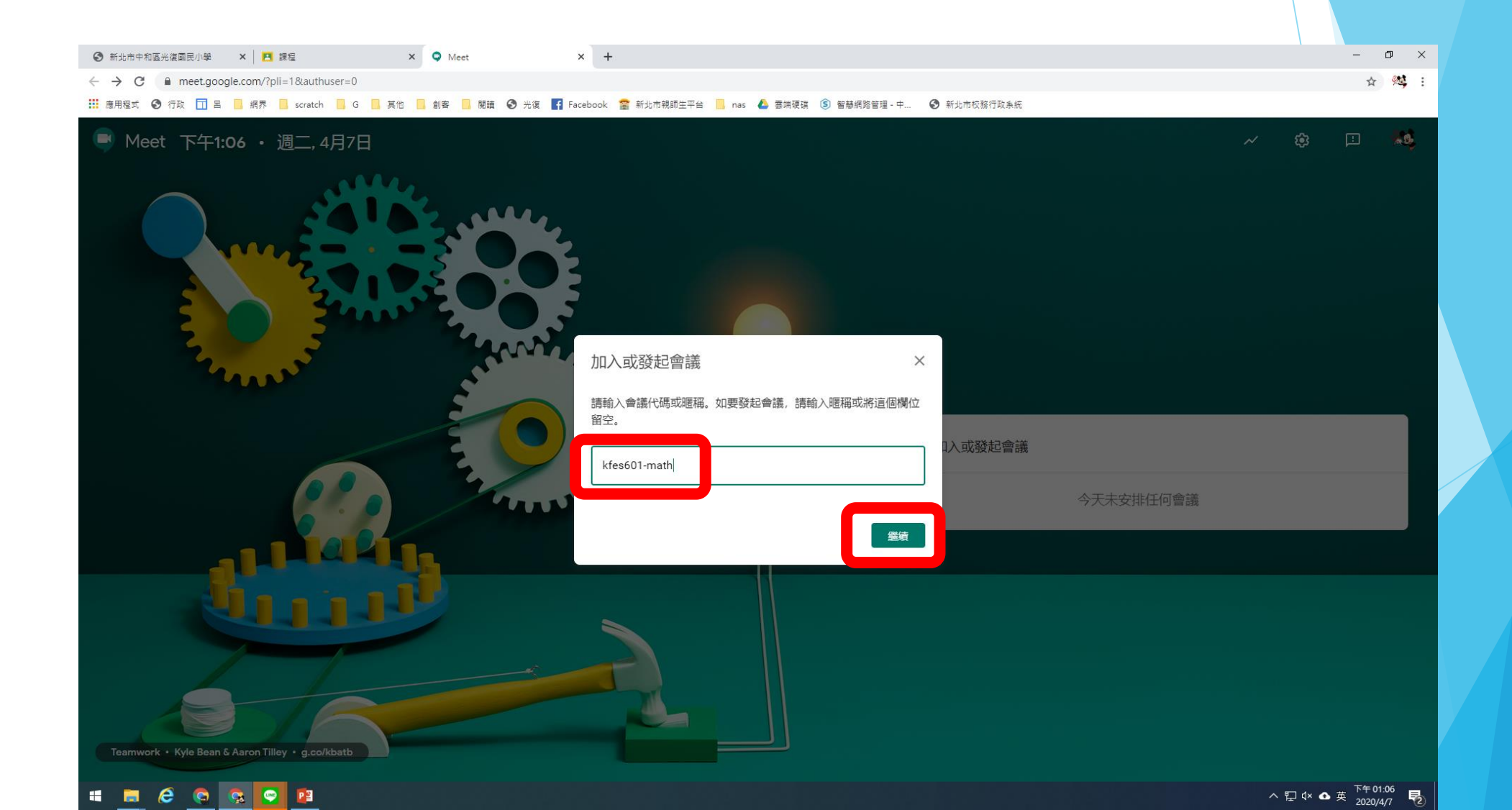

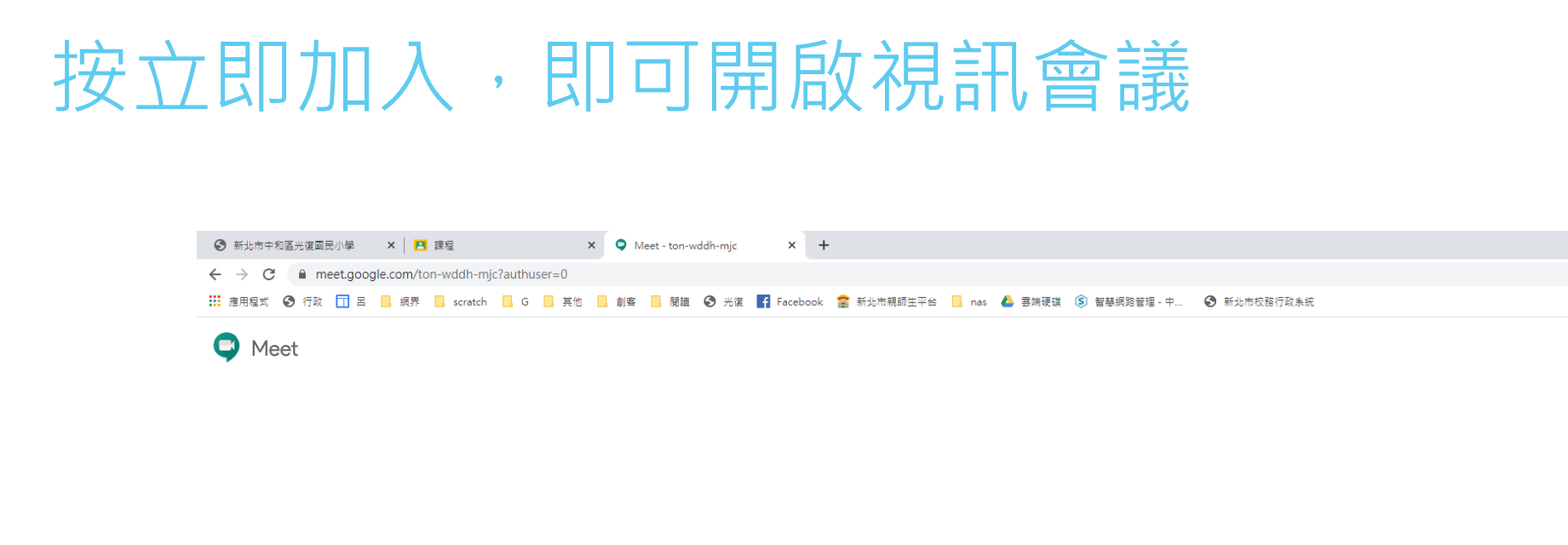

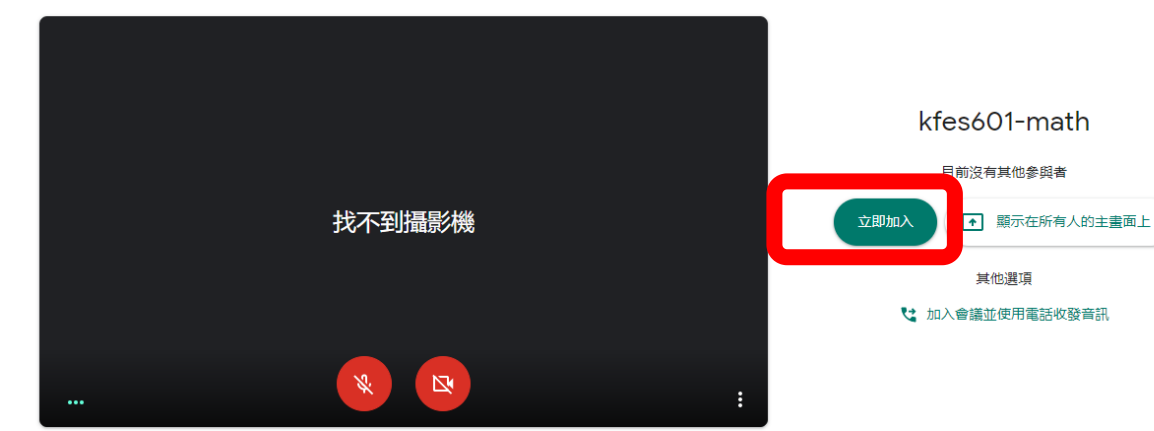

![](_page_7_Picture_2.jpeg)

– 0 ×

☆ ⋽ 🥨 :

ra0958@apps.ntpc.edu.tw 切换帳戶 切换帳戶

![](_page_8_Picture_0.jpeg)

![](_page_9_Picture_0.jpeg)

🗯 📻 🥭 😋 📴

^ ╦ ् ∞ 2020/4/7 🗟

![](_page_10_Picture_0.jpeg)

![](_page_11_Picture_0.jpeg)

#### 點選「停止共用」,共用畫面就結束

| <ul> <li>         ・新北市中和區光復國民小學         ×          ×      </li> <li>         ×      <li>         ······         ······</li></li></ul> | - 0 ×                            |
|----------------------------------------------------------------------------------------------------|----------------------------------|
| ← → C  ■ meet.google.com/ton-wddh-mjc?authuser=0                                                                                      | ☆ ⇒ 💖 :                          |
| 👬 應用程式 📀 行政 🔟 呂 📙 網界 📙 scratch 📕 G 📒 其他 📕 創客 📕 閱讀 📀 光復 🗗 Facebook 🖀 新北市親師生平台 📙 nas 🝐 雲婧硬碟 ⑤ 智慧網路管理 - 中 📀 新北市校務行政系統                    |                                  |
| 1000 1000 1000 1000 1000 1000 1000 100                                                                                                | ・ 目 (1) 💿 (2) 🕺 🛞                |
|                                                                                                    |                                  |
|                                                                                                    | 💊 Ryan呂                          |
|                                                                                                    |                                  |
|                                                                                                    |                                  |
|                                                                                                    |                                  |
|                                                                                                    |                                  |
|                                                                                                    |                                  |
|                                                                                                    |                                  |
| 你目前顯示在所有人的主畫面上                                                                                                    |                                  |
|                                                                                                    |                                  |
|                                                                                                    |                                  |
|                                                                                                    |                                  |
|                                                                                                    |                                  |
|                                                                                                    |                                  |
|                                                                                                    |                                  |
|                                                                                                    |                                  |
|                                                                                                    |                                  |
| 同說语》"環 (Ctri + E)                                                                                                    |                                  |
| II meet.google.com 正在共用視窗 停止共用 職                                                                                                    |                                  |
|                                                                                                    | へ 寝 d× ❹ 英 <sup>下午 01:25</sup> 長 |

![](_page_13_Picture_0.jpeg)

#### 點選「即時通訊」,師生可以傳達訊息

![](_page_14_Picture_1.jpeg)

![](_page_15_Picture_0.jpeg)

![](_page_16_Picture_0.jpeg)